MG7170 安裝 MAC OS X 透過無線 LAN 連線連接印表機之驅動程式步驟

請先將打印機連接到路由器,詳細可參考以下步驟

# 無線網絡設定速覽

## PIXMA MG7170

#### Step 1) 連接打印機至無線網絡路由器

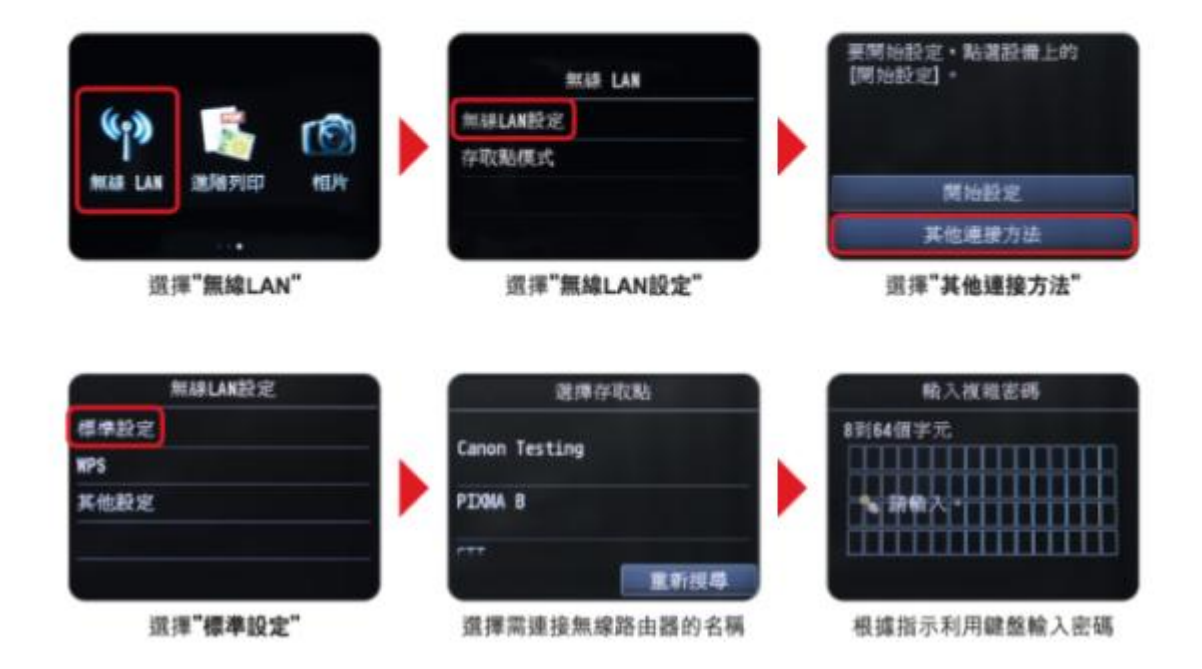

完成後請點擊以下連結下載有關之驅動程式 https://hk.canon/zh\_HK/support/0100535401/2 下載及安裝步驟

1. 按一下「下載」。下載完成後開啟該檔案安裝

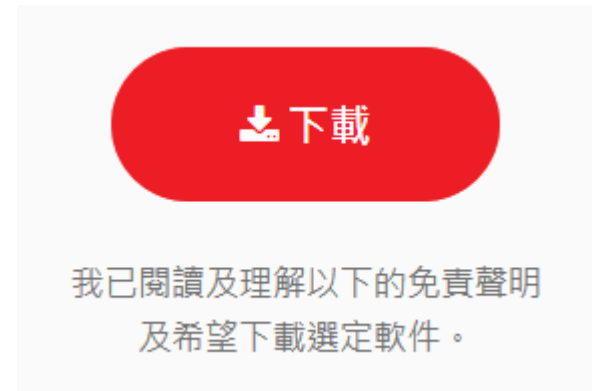

2. 按「Setup」

| <b>É</b> | Finder | 檔案 | 編輯 | 顯示方式  | 前往 | 視窗 | 輔助說明 |  |
|----------|--------|----|----|-------|----|----|------|--|
| 00       | 0      |    |    | CANON | _U |    |      |  |

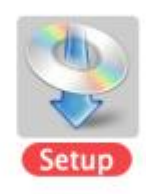

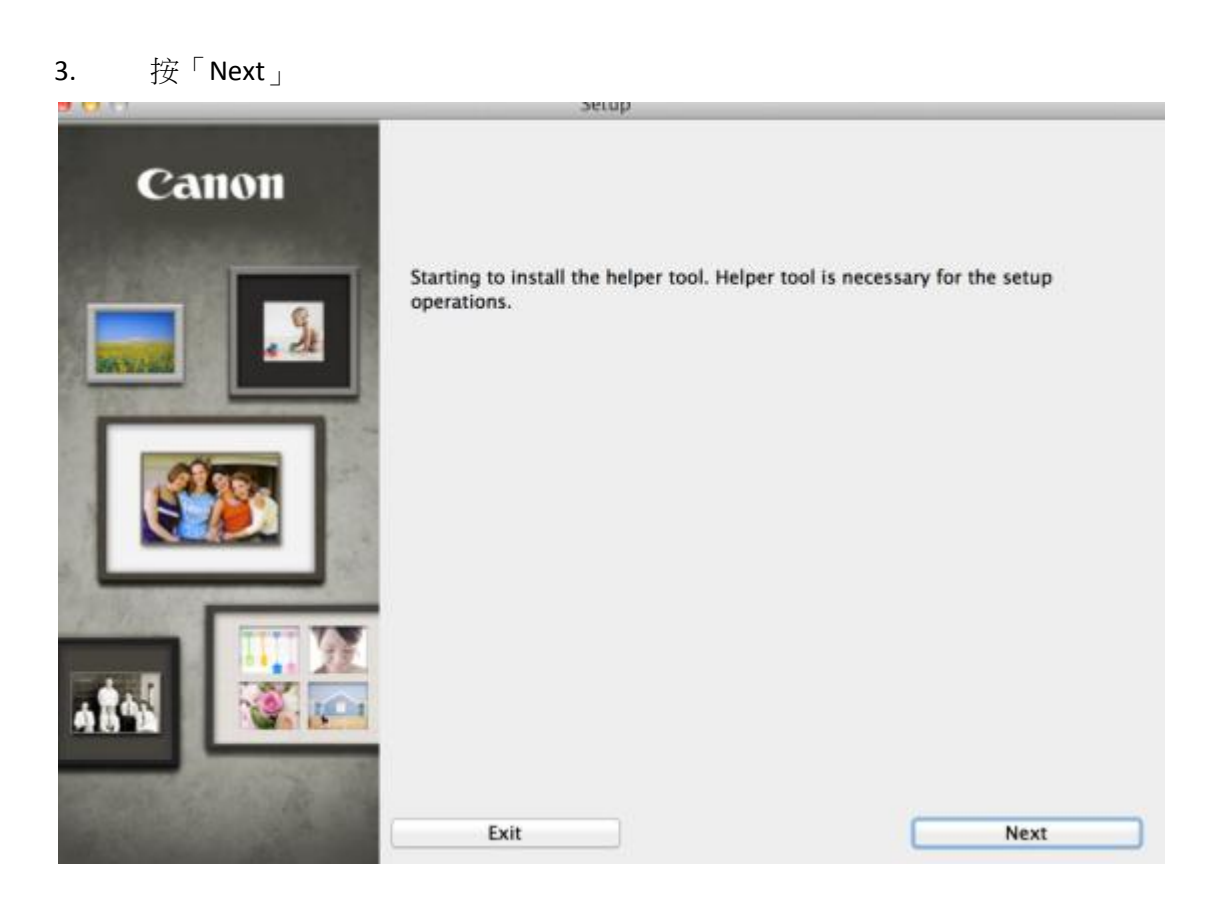

| 4. | 你的電腦可能需要你輸入密碼才可進行安裝動作 |
|----|-----------------------|
|----|-----------------------|

| 「Setup」止在晉記<br>密碼來允許此項目。 | 【安裝新旳轠助程式工具。 輸入您的<br>, |
|--------------------------|------------------------|
| 名稱: Call C               | Center                 |
| 密碼: •••••                | 1                      |

5. 按「Next」

| 9. (c) (c) :: | Setup                                                                                                    |
|---------------|----------------------------------------------------------------------------------------------------|
| Canon         | PIXMA MG7100 series                                                                                                    |
|               | Starting the software installation. Follow the on-screen instructions.                                                                                                    |
|               | You can select whether to use this printer via USB connection or LAN<br>connection. Follow the on-screen instructions to select the connection<br>method.                                                                                           |
|               | Network setup is required when using the printer via LAN connection. If the<br>setup is already completed, the connection is confirmed automatically. If the<br>setup is not completed, follow the on-screen instructions to set up the<br>printer. |
|               |                                                                                                    |
|               | Exit Next                                                                                                    |

#### 選擇居住地,按「下一步」 6.

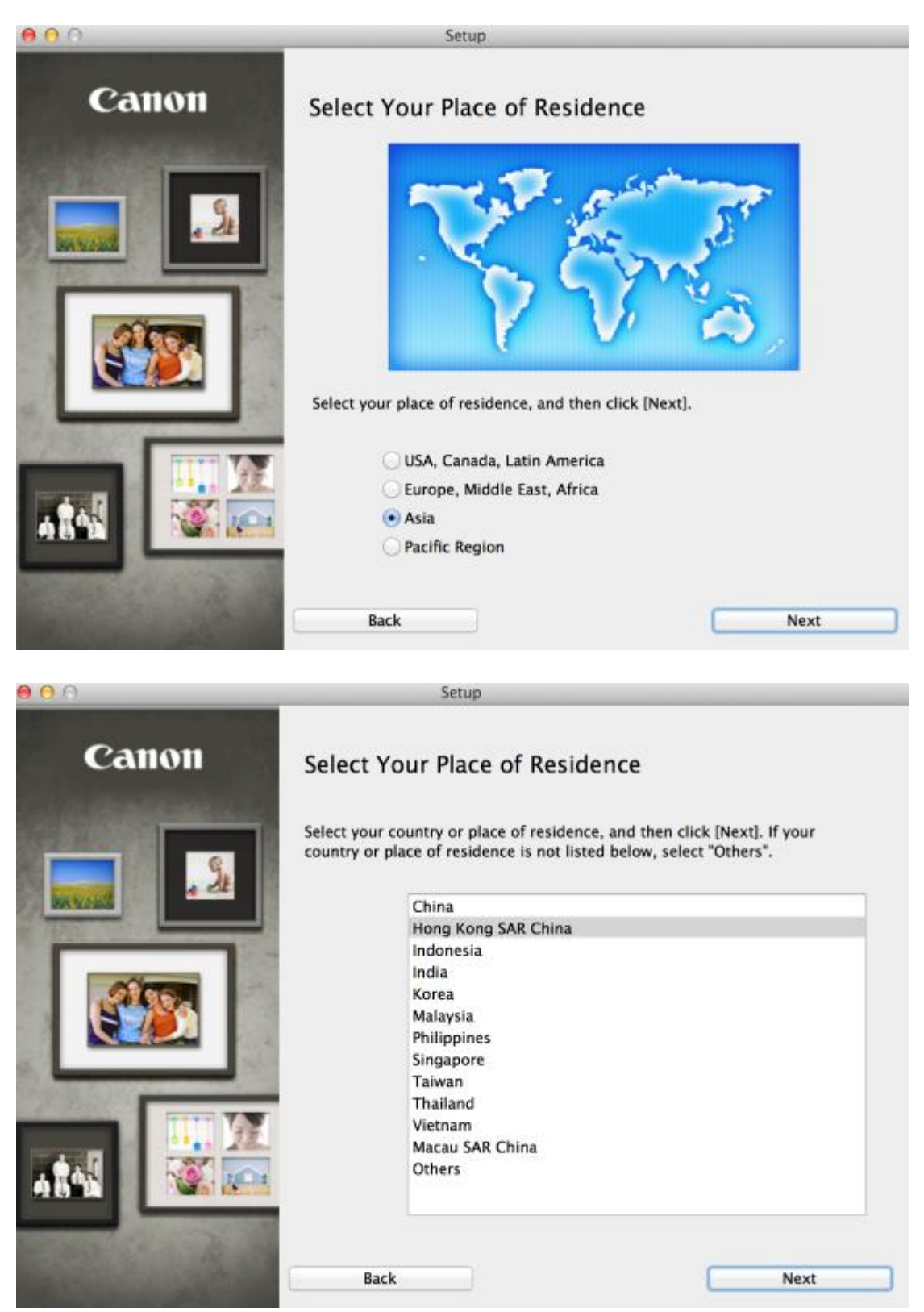

#### 7. 選擇所需軟件

| 0  | ftware Installation List                    |                                |                                           |
|----|---------------------------------------------|--------------------------------|-------------------------------------------|
| he | selected software will be installed. Make   | sure that the software you w   | ant to install is selected, and then clic |
| ve | ctj.                                        |                                |                                           |
| ou | need to install all the software below to u | se all functions of this print | er.                                       |
| ~  | MP Drivers                                  | 130 MB                         | Drive Macintosh HD 458786 MB free         |
| 1  | II Scan Utility2                            | 40 MB                          | space                                     |
| 1  | User's Manual                               | 100 MB                         |                                           |
| 1  | My Image Garden                             | 680 MB                         |                                           |
| 1  | Quick Menu                                  | 25 MB                          | Total used space: 995 MB                  |
| ~  | Canon IJ Network Tool                       | 20 MB                          |                                           |
|    | -                                           |                                |                                           |
|    |                                             |                                |                                           |
|    |                                             |                                |                                           |
|    |                                             |                                |                                           |
|    |                                             |                                |                                           |
|    |                                             |                                |                                           |
|    |                                             |                                | Select All                                |
|    |                                             |                                | Clear All                                 |

### 8. 按「Yes」

| 00                          | Setup                                                                                                    | _ |
|-----------------------------|----------------------------------------------------------------------------------------------------|---|
| STEP 1<br>License Agreement | License Agreement                                                                                                    |   |
| STEP 2<br>Installation      | Before installing the selected software programs, carefully read the license agreement below.                                                                                                    |   |
| STEP 3<br>Setup             | END USER LICENSE AGREEMENT<br>ATTENTION: PLEASE READ THIS DOCUMENT BEFORE INSTALLING THE<br>LICENSED SOFTWARE.<br>This is a license agreement between you and Canon Inc., having its place of business                                                                                                    | 0 |
| STEP 4<br>Information       | at 30-2 Shimomaruko 3-chome, Ohta-ku, Tokyo 146-8501, Japan ("Canon"), with<br>respect to software programs, its associated electronic or online manuals, and updates<br>thereof if any (collectively, the "Software") and/or text, image, graphic and other<br>creations in digital format, and updates thereof, including those provided via the internet<br>with use of the Software, if any ("Contents Data"), which are provided to you with this<br>End User License Agreement (Software and Contents Data hereinafter shall be referred<br>to individually or collectively as the "Licensed Software"). |   |
|                             | BY INSTALLING THE LICENSED SOFTWARE YOU AGREE TO BE BOUND BY THE                                                                                                    |   |
|                             | If you accept the agreement, click [Yes]. If you click [No], the software installation will be canceled.                                                                                                    |   |
| Back                        | No Yes                                                                                                    |   |

#### 9. 請選擇「Agree」

| <b>9 (</b> ) ()                                                           | Setup                                                                                                    |
|---------------------------------------------------------------------------|----------------------------------------------------------------------------------------------------|
| STEP 1<br>License Agreement<br>STEP 2                                     | Create an Alias on Desktop<br>Do you agree to create alias of manual on desktop? If you agree, select<br>"Agree". If you select "Do not agree", you can open the manual from |
| Installation                                                              | Applications Folder.                                                                                                    |
| Create an Alias on Desktop<br>MP Drivers<br>User's Manual<br>Applications |                                                                                                    |
| STEP 3                                                                    | • Agree                                                                                                    |
| Setup                                                                     |                                                                                                    |
| STEP 4                                                                    |                                                                                                    |
| Information                                                               | O Do not agree                                                                                                    |
|                                                                           |                                                                                                    |
|                                                                           |                                                                                                    |
|                                                                           |                                                                                                    |
| Back                                                                      | Next                                                                                                    |
|                                                                           |                                                                                                    |

### 10. 按「Add Printer」加入印表機

|   | - |  |
|---|---|--|
| c |   |  |
|   |   |  |

| STEP 1<br>License Agreement   | Add Printer                                                                                                    |
|-------------------------------|----------------------------------------------------------------------------------------------------|
| STEP 2<br>Installation        | When you click [Add Printer], printers that can be added will be<br>displayed. Select Canon MG7100 series for which "Canon IJ Network"<br>is displayed in the Kind field, and then click [Add].<br>After adding the printer, click [Next]. |
| STEP 3                        |                                                                                                    |
| Setup                         |                                                                                                    |
| Add Printer<br>Setup Complete | If printers that can be added are not displayed or if you are not sure<br>how to use the screen, click [Help].                                                                                                    |
| STEP 4                        |                                                                                                    |
| Information                   |                                                                                                    |
|                               |                                                                                                    |
|                               | Add Printer Help                                                                                                    |
|                               |                                                                                                    |
|                               | Nevt                                                                                                    |
|                               | NEAL                                                                                                    |

| 搜尋印表機。 |    |
|--------|----|
|        |    |
|        |    |
| Į,     | パ消 |

11. 選擇打印機「種類」為「Canon IJ Network」,「使用」為「Canon MG7100 series」

|                  | 加入                    |                                  | 00                |
|------------------|-----------------------|----------------------------------|-------------------|
|                  | ٩                     |                                  | 82                |
| 搜尋               | vs                    | IP Windows                       | 預設值 傳真            |
|                  |                       |                                  |                   |
| ▲ 種類             |                       |                                  | 名稱                |
| Bonjour 多功能      |                       | 6400 series                      | Canon MC          |
| Canon IJ Network |                       | 6400 series                      | Canon MC          |
| Bonjour 多功能      |                       | 7100 series                      | Canon MC          |
| Canon IJ Network |                       | 7100 series                      | Canon MC          |
|                  |                       |                                  |                   |
|                  |                       |                                  |                   |
|                  |                       |                                  |                   |
|                  |                       |                                  |                   |
|                  |                       |                                  |                   |
|                  | 0 series              | Canon MG7100 s                   | 名稱:               |
|                  |                       |                                  |                   |
|                  |                       |                                  | 位置:               |
| <u>*</u>         | 00 series             | Canon MG7100                     | 使田:               |
|                  | oo senes              | callon mor root.                 | 10.711 ·          |
|                  |                       |                                  |                   |
|                  |                       |                                  |                   |
|                  |                       |                                  |                   |
| 加入               |                       |                                  |                   |
| ÷                | 0 series<br>00 series | Canon MG7100 s<br>Canon MG7100 s | 名稱:<br>位置:<br>使用: |

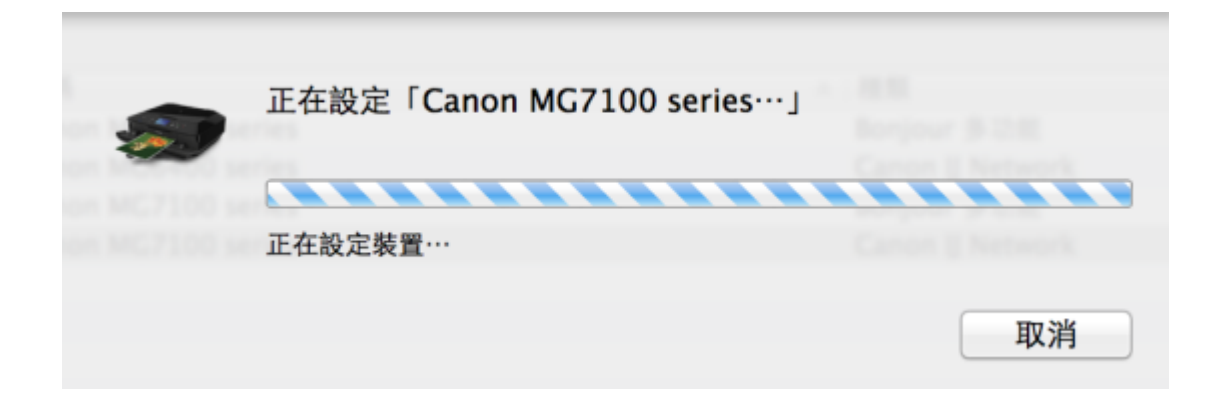

#### 12. 加入打印機後回到此畫面按「下一步」

| 0                             | Setup                                                                                                    |
|-------------------------------|----------------------------------------------------------------------------------------------------|
| STEP 1<br>License Agreement   | Add Printer                                                                                                    |
| STEP 2<br>Installation        | When you click [Add Printer], printers that can be added will be<br>displayed. Select Canon MG7100 series for which "Canon IJ Network"<br>is displayed in the Kind field, and then click [Add].<br>After adding the printer, click [Next]. |
| STEP 3                        |                                                                                                    |
| Setup                         |                                                                                                    |
| Add Printer<br>Setup Complete | If printers that can be added are not displayed or if you are not sure<br>how to use the screen, click [Help].                                                                                                    |
| STEP 4                        |                                                                                                    |
| Information                   |                                                                                                    |
|                               | Add Printer Help                                                                                                    |
|                               | Next                                                                                                    |

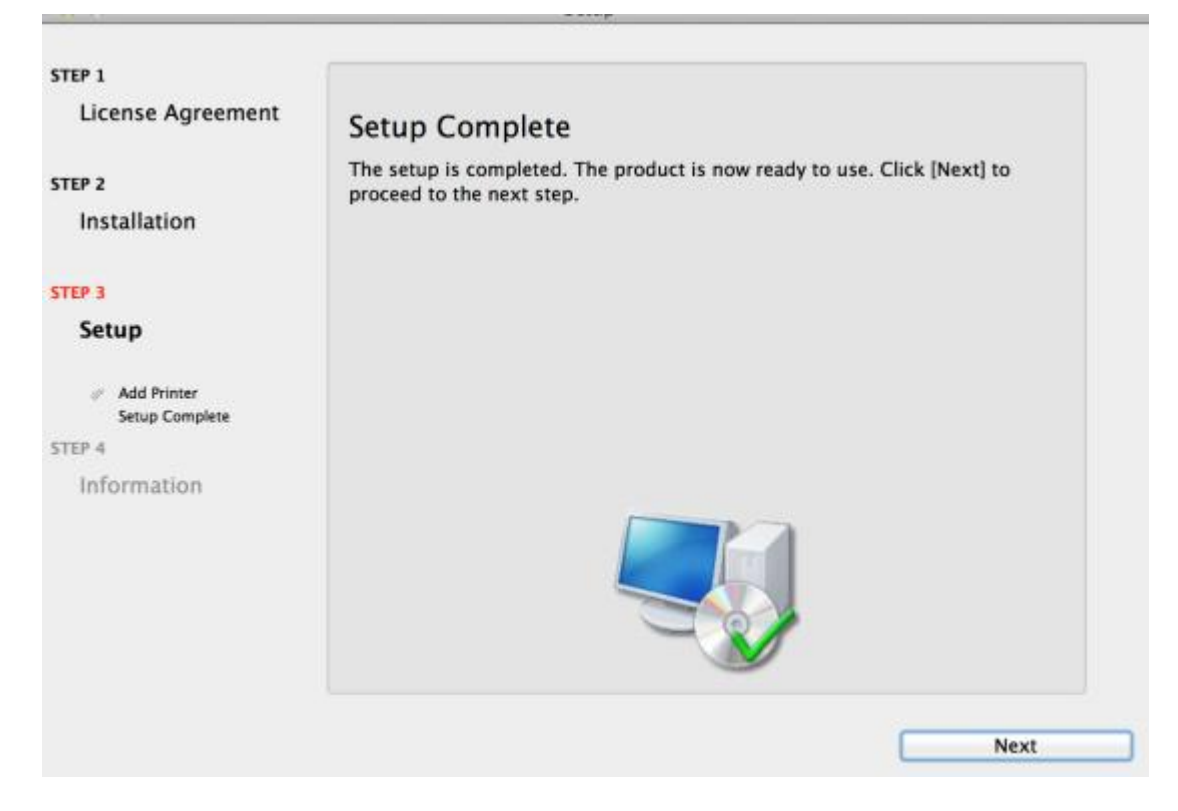

#### 14. 可自訂是否同意安裝調查程式

| 0 A                                   | Setup                                                                                                    |
|---------------------------------------|----------------------------------------------------------------------------------------------------|
| STEP 1<br>License Agreement           | Extended Survey Program                                                                                                    |
| TEP 2<br>Installation                 | For development and marketing of products that better meet<br>customer needs, Canon requests that the information below,<br>related to your Canon product, be sent to Canon through the<br>Internet.     |
| STEP 3                                |                                                                                                    |
| Setup                                 | Information related to Canon inkjet printer/scanner/fax     -Computer's OS version, language, and display setting information     -Device driver and application software usage logs                     |
| STEP 4<br>Information                 | <ol> <li>Information related to Canon inkjet printer/fax</li> <li>Printer's ID number, installation date and time, ink use information, number of sheets printed, and maintenance information</li> </ol> |
| Extended Survey Program<br>Test Print | If your Canon product is shared for use, collective information recorded in the                                                                                                    |
|                                       | If you agree to the above, click [Agree] to start installing a survey program.<br>Otherwise, click [Do not agree]. This program may not run on unsupported<br>OS versions.                               |
|                                       | Do not agree Agree                                                                                                    |

#### 15. 建議按「執行」列印測試頁,完成後按「下一步」

| 0.0                                                        | Setup                                                                                                    |
|------------------------------------------------------------|----------------------------------------------------------------------------------------------------|
| STEP 1                                                     |                                                                                                    |
| License Agreement                                          | Test Print                                                                                                    |
| STEP 2                                                     | The printer setup and software installation have been completed.                                                                                               |
| Installation                                               | Test printing will be performed to check the printer's operation. Load plain<br>paper into the printer and click [Execute]. After test printing, click [Next]. |
| STEP 3                                                     | To skip test printing, click [Next] instead of [Execute].                                                                                                    |
| Setup                                                      | If a print error occurs, follow the on-screen instructions to start the setup<br>again.                                                                        |
| STEP 4                                                     |                                                                                                    |
| Information                                                |                                                                                                    |
| <ul> <li>Extended Survey Program<br/>Test Print</li> </ul> |                                                                                                    |
|                                                            | Execute                                                                                                    |
|                                                            | Next                                                                                                    |

#### 16. 安裝完成

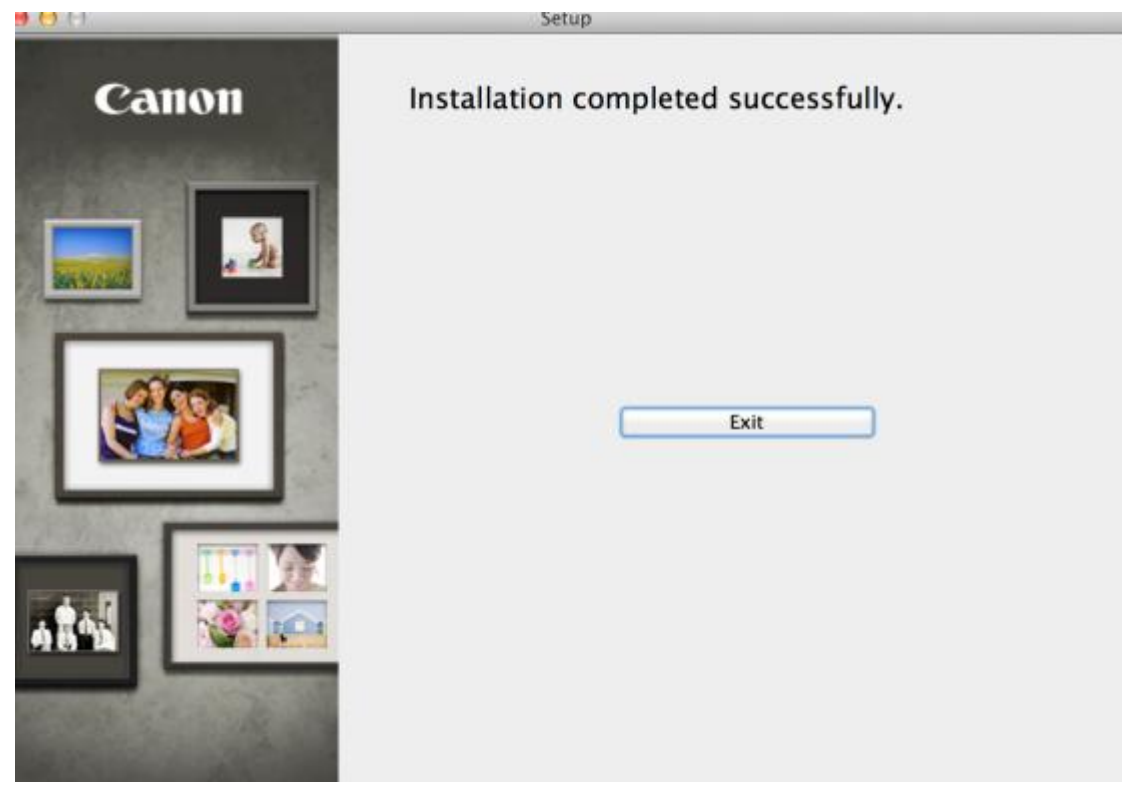

-完-